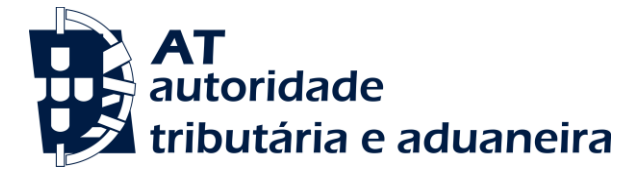

# DEVOLUÇÃO DE PAGAMENTO ESPECIAL POR CONTA (PEC)

**GUIA DE UTILIZAÇÃO DO SERVIÇO - PORTAL DAS FINANÇAS** 

# **ALGUMAS NOTAS**

1.1 н.

| A QUEM SE APLICA             | A devolução do Pagamento Especial por Conta (PEC) aplica-se¹ às entidades que exerçam, a título principal,<br>atividade de natureza comercial, industrial ou agrícola, bem como as não residentes com estabelecimento<br>estável em território português e que tenham efetuado o pagamento do PEC nos termos previstos.              |
|------------------------------|----------------------------------------------------------------------------------------------------|
| VALORES A RESTITUIR          | Os valores a restituir correspondem aos pagamentos de PEC's, que não tenham sido deduzidos à coleta de IRC<br>do próprio período, por insuficiência ou inexistência desta, ou por não terem sido deduzidos até ao 6.º período<br>de tributação seguinte.                                                                             |
| PRAZO DO PEDIDO              | <b>Em caso de cessação de atividade:</b><br>-No prazo de 90 dias a contar da data da cessação da atividade.<br><b>Da parte que não foi deduzida até ao 6.º período de tributação posterior àquele a que o pagamento especial por<br/>conta respeita:<br/>-No prazo de 90 dias a contar do termo daquele período.</b>                 |
| COMO PEDIR                   | Os pedidos devem ser efetuados através do <u>Portal da Finanças</u> , acedendo a <b>Cidadãos &gt; Serviços &gt; Pagamentos</b><br>Antecipados de IRC > Guia de Pagamento Modelo P1 > Submissão de Documento de Pagamento > Devolução<br>de PEC                                                                                       |
| <b>REQUISITOS A CUMPRIR</b>  | Os pedidos devem cumprir os seguintes requisitos:<br>• Apresentação do pedido dentro do prazo previsto;<br>• Existência de liquidação para o exercício findo;<br>• Existência de IBAN válido em cadastro;<br>• Existência do valor de PEC disponível para restituir.                                                                 |
| PROCESSAMENTO DA RESTITUIÇÃO | A restituição do valor PEC será efetuado para o IBAN do requerente que se encontre confirmado em cadastro.<br><sup>1</sup> NOTA: Nesta fase, encontram-se excluídos, desta funcionalidade, os pedidos apresentados por Grupos de<br>Sociedades, bem como pedidos apresentados por empresas que tenham resultado de Fusões ou Cisões. |

# **ALGUMAS NOTAS**

#### PRESSUPOSTOS LEGAIS:

O art.º 93 do CIRC (restituição de PEC), foi revogado pelo n.º 2 do art.º 329 da lei n.º 12/2022, aplicável para os períodos de tributação que se iniciem em ou após 1 de janeiro de 2022, sendo que a norma revogada se mantém em vigor até à cessação da sua produção de efeitos;

Atendendo a que, a **redação anterior do art.º 93 do CIRC**, se mantém em vigor até à cessação de efeitos, temos a considerar o seguinte:

- 1. Resulta do n.º 1 do art.º 93, que a dedução à coleta do PEC será efetuada na Declaração de Rendimentos do período a que respeita ou se insuficiente até ao 6.º período de tributação seguinte;
- 2. No caso de cessação de atividade no próprio período de tributação ou até ao 6.º período posterior, poderá o sujeito passivo ser reembolsado desse montante, mediante requerimento a apresentar no prazo de 90 dias a contar da data de cessação, dirigido ao chefe do Serviço de Finanças (SF) competente; (n.º 2 art.º 93 do CIRC).
- 3. Os sujeitos passivos poderão ainda ser reembolsados da parte não deduzida no final do (6.º) período estabelecido mediante requerimento dirigido ao chefe do SF competente, no prazo de 90 dias a contar do termo daquele período. (n.º 3 do art.º 93 do CIRC).

**Em conclusão:** por insuficiência de coleta no próprio período de tributação, ou nos períodos seguintes (termo 6.º período), os contribuintes poderão requerer a restituição de PEC nos termos previstos no n.º 2 e 3 da norma acima identificada.

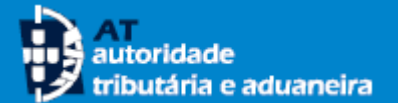

# ACESSO AO SERVIÇO

O serviço **PEDIDO DE DEVOLUÇÃO DE PEC** está disponível no <u>Portal das</u> <u>Finanças.</u>

Para aceder:

- Através do campo pesquisa, escrevendo "PEC" e depois pressionar Submissão de Documento de Pagamento «aceder», ou ainda,
- através do separador Cidadãos > Serviços > Pagamentos Antecipados de IRC > Guia de Pagamento Modelo P1 > Submissão de Documento de Pagamento > Devolução de PEC

#### NOTA:

A AT privilegia a comunicação de forma eletrónica. Para o seu próprio interesse fiabilize e mantenha atualizados os dados de contacto, como o e-mail e telemóvel, de forma a receber as nossas comunicações, avisos e mensagens.

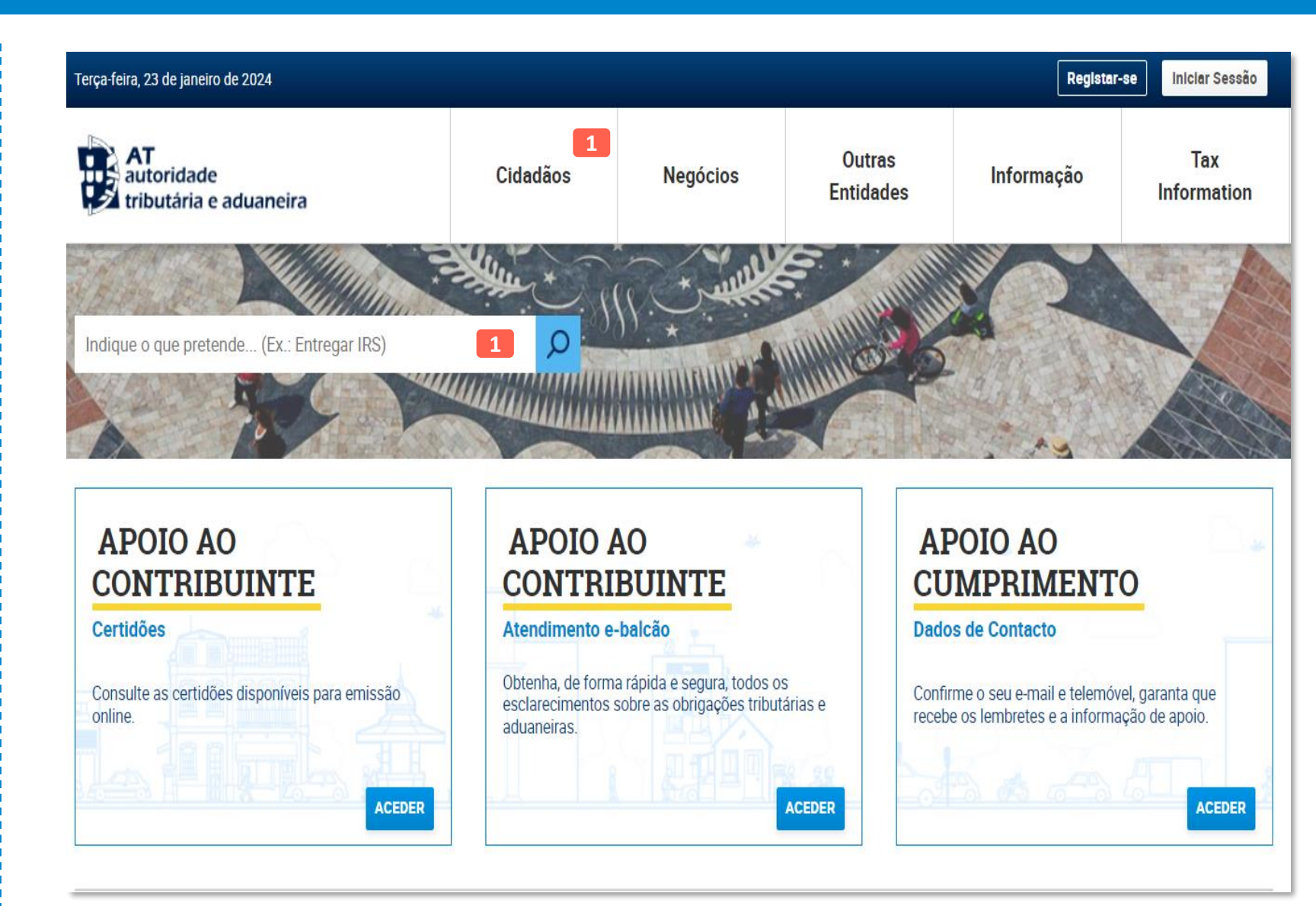

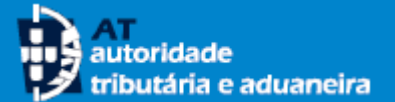

# **MENU DE ENTRADA**

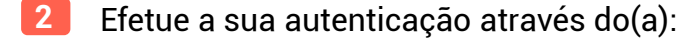

- Número de Identificação Fiscal (NIF) do contribuinte e da senha de acesso ao Portal das Finanças, ou
- Cartão de cidadão, ou
- Chave móvel digital

De seguida pressione no botão <<**Autentica**r>>, sendo apresentado o Menu com as ações que pode efetuar.

3 Deve selecionar Submissão de Documento de Pagamento e o separador Devolução de PEC.

| tributária e aduaneira | AUTENTI     |      |
|------------------------|-------------|------|
|                        |             | EORI |
|                        | \$ 59999993 |      |
|                        | <b></b>     |      |
|                        | Autenti     | car  |
|                        | 2           |      |

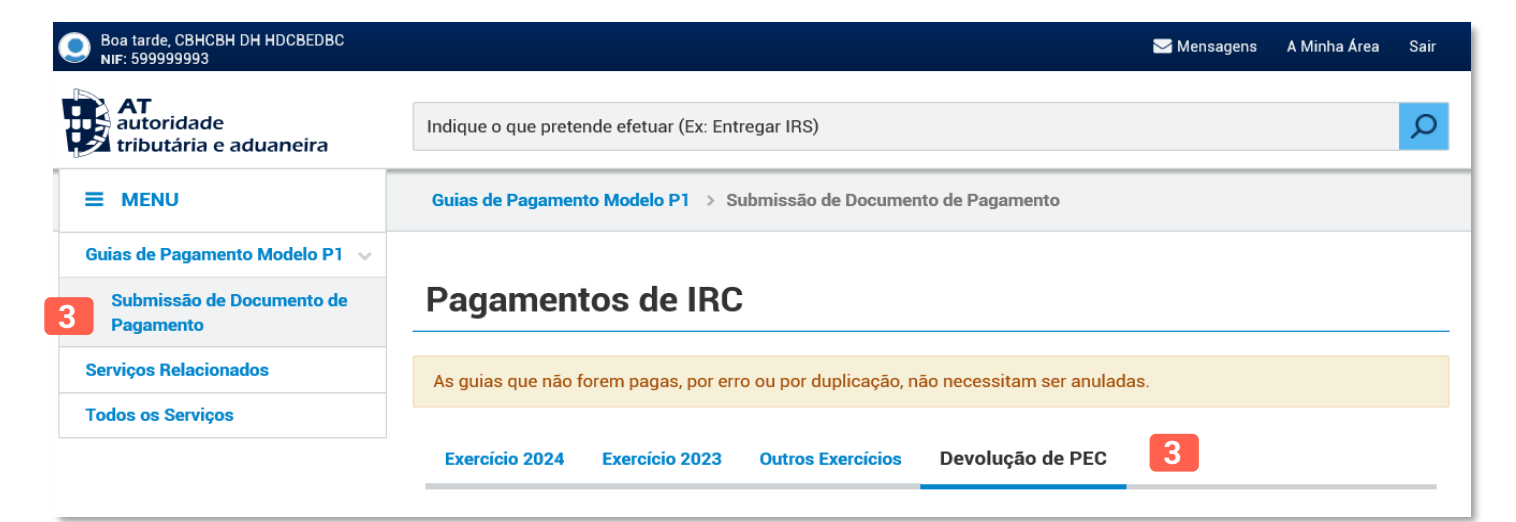

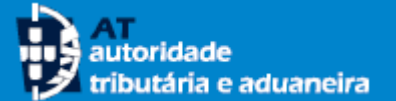

# **MENU DE ENTRADA**

- 4

Não existe informação de IBAN válido. Por favor queira aceder ao menu de Alteração de IBAN para o seu preenchimento ou correção.

O IBAN considerado na devolução de PEC é o registado no cadastro da Autoridade Tributária e Aduaneira. Se pretender alterá-lo, deverá previamente aceder ao menu de Alteração de IBAN.

# Na Submissão de Documento de Pagamento, no separador Devolução de PEC será possível consultar informação relativa aos pedidos anteriormente efetuados, bem como, informação relativa ao IBAN.

#### Pagamentos de IRC

| Pedidos de Devolução de | PEC 4           |           |       |
|-------------------------|-----------------|-----------|-------|
| Data                    | Valor do Pedido | Situação  |       |
| 2021-01-05              | 4.274,40€       | COERENTE  |       |
| 2023-05-30              | 0,01€           | REJEITADO | +INFO |
| 2023-05-31              | 0,02€           | CANCELADO |       |
| 2023-05-31              | 0,03€           | APROVADO  | +INFO |
| 2023-05-31              | 0,04€           | REJEITADO | +INFO |
| 2023-05-31              | 0,05€           | CANCELADO |       |
| 2023-05-31              | 0,06€           | CANCELADO |       |
| 2023-05-31              | 0,07€           | APROVADO  | +INFO |
| 2023-05-31              | 0,08€           | REJEITADO | +INFO |
| 2023-07-06              | 4.274,40€       | APROVADO  | +INFO |
| 2024-01-18              | 500,00€         | REJEITADO | +INFO |
| 2024-01-19              | 2.000,00€       | REJEITADO | +INFO |
| 2024-01-19              | 4.000,00€       | REJEITADO | +INFO |
| 2024-01-19              | 2.340,00€       | REJEITADO | +INFO |

# **EFETUAR PEDIDO**

Pagamentos de IRC

# 5 Caso esteja em condições para o fazer, é possível submeter um novo pedido. Para submeter o novo pedido, apenas é necessário o preenchimento do campo Valor do Pedido.

- 6 Após introduzir o valor, confirme o seu pedido.
- 7 Submetido o pedido, este aparece imediatamente na lista dos pedidos, com indicação de que fica "Para Análise", até esta ocorrer por parte dos serviços.

| 5                       |                |                         |                |                   |             |                 | _       |            |          |    |   |
|-------------------------|----------------|-------------------------|----------------|-------------------|-------------|-----------------|---------|------------|----------|----|---|
| xercício 2024 Exerc     | cício 2023     | Outros Exercícios       | Devolução d    | de PEC            |             |                 | _       |            |          |    |   |
| Vão existe informação d | de IBAN válido | ). Por favor queira aci | eder ao menu d | e Alteração de IB | AN para o s | eu              |         |            |          |    |   |
| reenchimento ou corre   | eção.          |                         |                |                   |             |                 |         |            |          |    |   |
| didos de Devoluçã       | ão de PEC      |                         |                |                   |             |                 | _       |            |          |    |   |
| Data                    | Valor d        | lo Pedido               | Situação       |                   |             |                 |         |            |          |    |   |
| 2024-01-22              |                | 50,00€                  | CANCELADO      | ]                 |             |                 |         |            |          |    |   |
| 2024-01-22              |                | 123,00€                 | PARA ANÁLISE   | ]                 |             | CANCELAR PEDIDO |         |            |          |    |   |
| ubmeter Pedido          |                |                         |                |                   |             |                 |         |            |          |    |   |
| /alor do Pedido         |                |                         |                | Pedido de         | Devolu      | ção de PEC      | ;       |            |          |    | × |
|                         | 1000 × €       |                         |                | Confirma qu       | e preten    | le efetuar o p  | edido c | le devoluç | ão de PE | C? |   |
|                         | 5              |                         |                |                   |             |                 |         |            |          |    |   |
|                         |                |                         |                |                   |             |                 |         |            |          |    | _ |

# Pedidos de Devolução de PECDataValor do PedidoSituação2024-01-2250,00€CANCELADO2024-01-22123,00€PARA ANÁLISECANCELAR PEDIDO2024-01-2310,00€PARA ANÁLISE7

### **CANCELAR O PEDIDO**

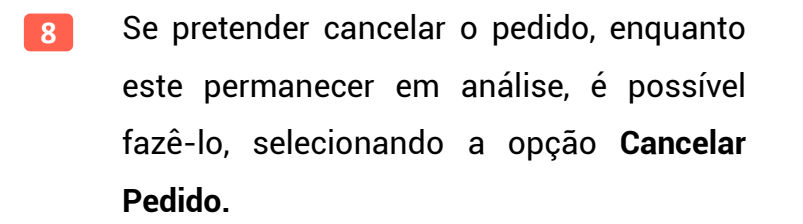

Caso opte por cancelar o pedido, este aparece imediatamente na lista dos pedidos, com indicação de que fica "Cancelado".

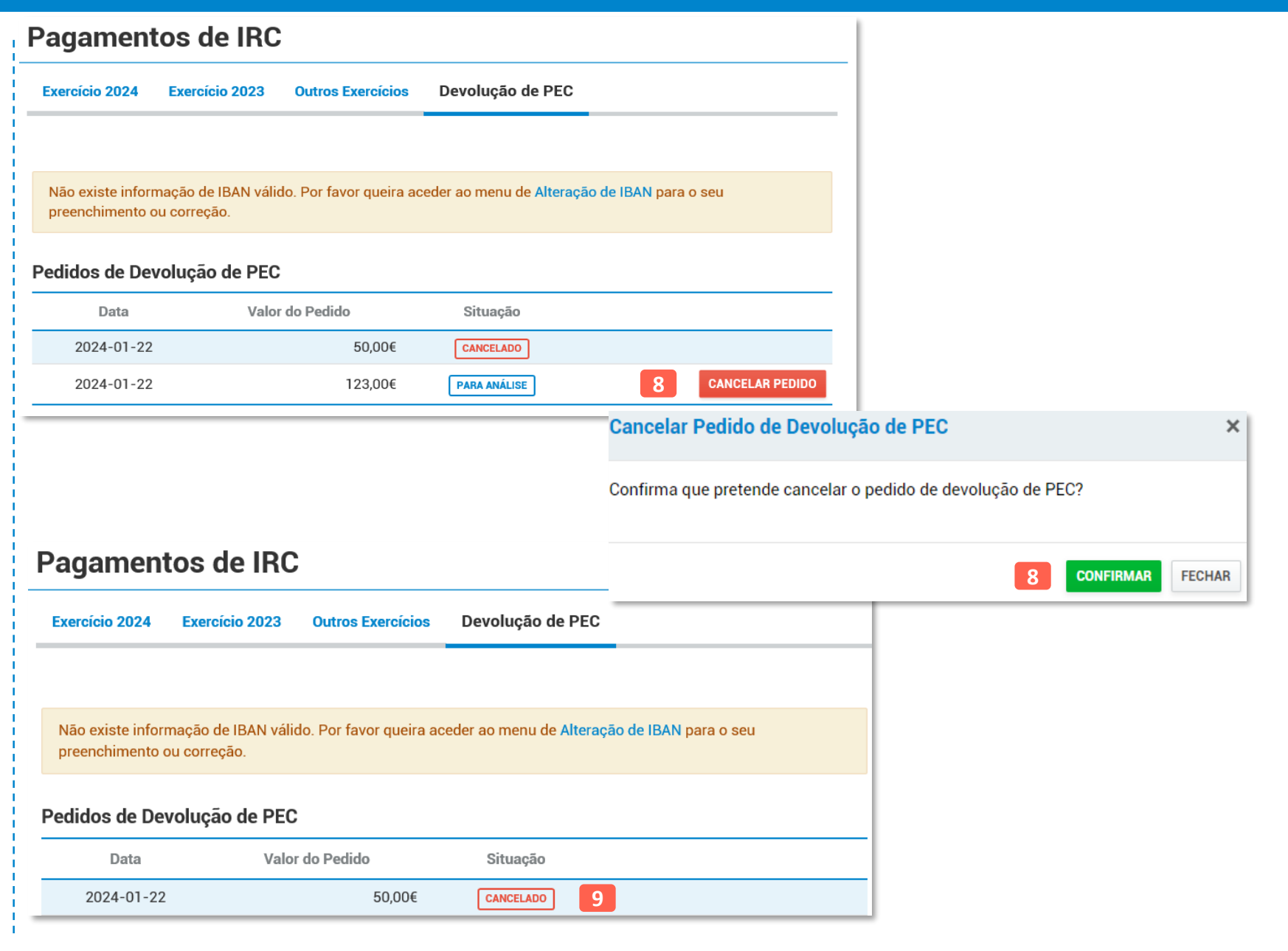

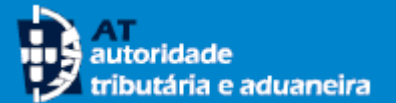

# APRECIAÇÃO DO PEDIDO

- 10 No caso de este não ter sido cancelado, após a validação dos serviços, a situação do pedido pode evoluir para "Aprovado" ou "Rejeitado".
- 11 Através do botão +Info é possível ver mais detalhes relativo ao pedido.
- 12 Para um pedido aprovado, é apresentada uma janela com o Valor Autorizado.
- 13 No caso de um pedido rejeitado, a janela apresenta o **Motivo da Rejeição**.

| Pedidos de Devolução de PEC        |                 |                                                                           |        |
|------------------------------------|-----------------|---------------------------------------------------------------------------|--------|
| Data                               | Valor do Pedido | Situação                                                                  |        |
| 2023-01-05                         | 1.347,92€       | APROVADO 10 HINFO 11                                                      |        |
| Submeter Pedido<br>Valor do Pedido |                 | Informação Complementar do Pedido                                         | ×      |
| SUBMETER PEDIDO                    |                 | Valor Autorizado<br>1.000,00€ 12                                          |        |
|                                    |                 |                                                                           | FECHAR |
| Pedidos de Devolução de PEC        |                 |                                                                           |        |
| Data                               | Valor do Pedido | Situação                                                                  |        |
| 2023-01-05                         | 1.347,92€       | REJEITADO 10 +INFO 11                                                     |        |
| Submeter Pedido                    |                 | Informação Complementar do Pedido                                         | ×      |
| Valor do Pedido 🧉 🧉                |                 | Motivo da Rejeição<br>Inexistência de saldo disponível em conta corrente. |        |
| SUBMETER PEDIDO                    |                 |                                                                           |        |
|                                    |                 |                                                                           | FECHAR |

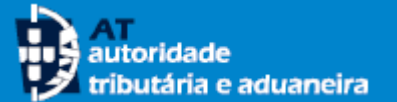

# **PAGAMENTO DO REEMBOLSO**

- Após a aprovação ou rejeição do pedido, já 14 não é possível cancelar o mesmo. Quando o pedido é aprovado, depois de concluída a devolução do valor aprovado, a situação do pedido altera para "Pago".
- Novamente, através do botão +Info é 15 possível ver mais detalhe relativo ao pedido.
- Para um pedido pago, a janela mostra a 16 informação do Valor Devolvido e do Meio de Recebimento.

| Pedidos de Devolução de PEC |                               |                     |       |        |
|-----------------------------|-------------------------------|---------------------|-------|--------|
| Data                        | Valor do Pedido               | Situação            |       |        |
| 2023-01-05                  | 1.347,92€                     | PAGO                | +INFO | 15     |
|                             |                               | 14                  |       |        |
| Submeter Pedido             |                               |                     |       |        |
| Valor do Pedido             |                               |                     |       |        |
| ¢                           |                               |                     |       |        |
| SUBMETER PEDIDO             |                               |                     |       |        |
|                             | Informação Complement         | ar do Pedido        |       | ×      |
|                             | Valor Devolvido               |                     |       |        |
|                             | 1.347,92€                     | 16                  |       |        |
|                             | Meio de Recebimento           |                     |       |        |
|                             | Transferência para o NIB - 12 | 3443211234567891212 |       |        |
|                             |                               |                     |       |        |
|                             |                               |                     |       | FECHAR |
|                             |                               |                     |       |        |

18

# **INTEMPESTIVIDADE DO PEDIDO**

17

Cessação em IRC ocorreu há mais de 90 dias, pelo que não é possível efetuar pedidos de devolução de PEC.

- 17 Quando o pedido de reembolso de PEC for realizado após 90 dias da cessação da atividade em IRC, surge um alerta a avisar que já não é possível efetuar o pedido e a secção para submeter novo pedido não está disponível.
  - Todas estas páginas, podem ser imprimidas/exportadas para PDF através do botão Imprimir, que se encontra no fundo da página.

| ragamento                                 | s de IRC                     |                         |                  |                               |       |
|-------------------------------------------|------------------------------|-------------------------|------------------|-------------------------------|-------|
| s guias que não forer                     | n pagas, por erro            | ) ou por duplicação, na | io necessitam    | ser anuladas.                 |       |
| Exercício 2024 E                          | xercício 2023                | Outros Exercícios       | Devolução        | de PEC                        |       |
|                                           |                              |                         |                  |                               |       |
| Não existe informaç<br>preenchimento ou c | ão de IBAN válid<br>orreção. | o. Por favor queira ace | eder ao menu d   | e Alteração de IBAN para o se | u     |
| Cessação em IBC oc                        | orreu há mais d              | e 90 dias, pelo que não | o é possível efe | tuar pedidos de devolução de  | PEC.  |
|                                           |                              |                         |                  |                               |       |
| Pedidos de Devol                          | ução de PEC                  |                         |                  |                               |       |
| Pedidos de Devolo<br>Data                 | ução de PEC                  | Valor do Pedido         |                  | Situação                      |       |
| Pedidos de Devolo<br>Data<br>2024-02-16   | ução de PEC                  | Valor do Pedido         | 1.000,00€        | Situação                      | +INF0 |

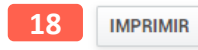

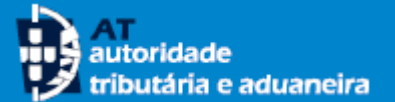

# **EFETUAR O PEDIDO (POR CC)**

- 19 O Contabilista Certificado (CC) também pode submeter pedidos para as empresas que representa. Para tal, deve aceder à entrada de menu própria - Submissão de Documento de Pagamento (por CC).
- 20 Na entrada desta opção, deve ser selecionada a empresa referente ao pedido. Depois de selecionada a empresa, a página tem um funcionamento igual ao apresentado anteriormente.

| Boa tarde, CBHCBH DH HDCBEDBC HHDSZH<br>NIF: 299999998 | (HE                                                                         | <b>∑</b> Mensagens | A Minha Área    | Sair |
|--------------------------------------------------------|-----------------------------------------------------------------------------|--------------------|-----------------|------|
| AT<br>autoridade<br>tributária e aduaneira             | Indique o que pretende efetuar (Ex: Entregar IRS)                           |                    |                 | Q    |
| ≡ menu                                                 | Guias de Pagamento Modelo P1 > Submissão de Documento de Pagamento (por CC) |                    |                 |      |
| Guias de Pagamento Modelo P1 \vee                      |                                                                             |                    |                 |      |
| Submissão de Documento de<br>Pagamento                 | Lista de empresas representadas <b>20</b>                                   |                    |                 |      |
| Submissão de Documento de<br>Pagamento (por CC) 19     | 10 🔽 : Elementos por página                                                 | Filtrar por: (Qua  | lquer pesquisa) |      |
| Serviços Relacionados                                  | Número fiscal 🔷 Designação                                                  |                    |                 | ÷    |
| Todos os Serviços                                      | 599999993 CBHCBH DH H                                                       | DCBEDBC            |                 |      |
|                                                        | 980020204 PKJD LEHDB HI                                                     | FBEHLH HH          |                 |      |
|                                                        | N.º de Resultados: 2                                                        |                    | < 1             | >    |

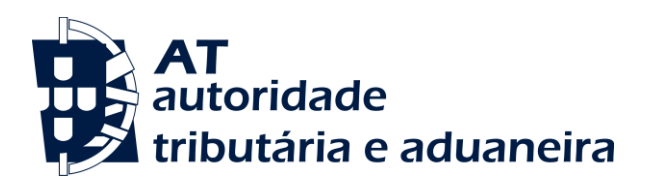

Consulte mais informações no Portal das Finanças.

Em caso de dúvidas, contacte-nos através dos seguintes meios:

- Serviço de atendimento eletrónico <u>e-balcão</u>, no <u>Portal das Finanças</u>;
- Centro de Atendimento Telefónico (CAT), através do n.º º (+351) 217 206 707, todos os dias úteis das 9:00 h às 19:00 h;
- Um serviço de finanças (pode agendar um atendimento por marcação).